## Handleiding voor het invullen van de vragenlijst

• Klik op de link die u heeft ontvangen per e-mail. Als u geen e-mail maar een brief met de uitnodiging heeft ontvangen kunt u de volgende link gebruiken: <u>AMIGO vragenlijst</u>. Als u de vragenlijst op een smartphone of tablet wilt invullen kunt u ook bij de vragenlijst komen met behulp van de volgende QR-code:

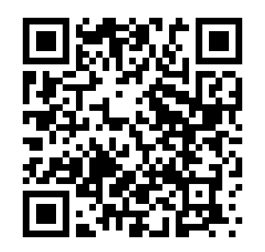

• Vul uw gebruikersnaam en wachtwoord in, deze staan in de e-mail of brief die u heeft ontvangen.

Uw gebruikersnaam bestaat uit 7 cijfers. Het wachtwoord bestaat uit 10 letters en/of cijfers met een streepje in het midden. De letters I en O komen niet voor en het maakt niet uit of u hoofdletters of kleine letters gebruikt.

| amic           | Arbeid, Milieu &<br>Gezondheid Onderzoek |
|----------------|------------------------------------------|
| Meld u aan.    |                                          |
| Gebruikersnaam |                                          |
| Wachtwoord     |                                          |
|                |                                          |

Klik na het invullen van de gebruikersnaam en wachtwoord op de blauwe pijl onderaan om naar de volgende pagina te gaan.

• Lees de voorwaarden.

Voor vragen of opmerkingen over het AMIGO onderzoek, kunt u contact met ons opnemen per e-mail:

E-mail: <u>amigoproject@uu.nl</u>

Accepteren

- Als u hiermee akkoord gaat, accepteert u de voorwaarden. Klik hiervoor op het rondje onderaan de pagina.
- Klink hierna op de blauwe pijl om naar de eerste vraag van de vragenlijst te gaan.

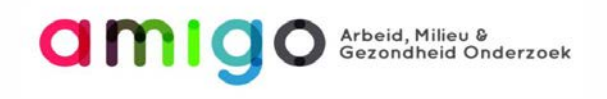

## WELKOM!

Welkom bij de nieuwe vragenlijst van AMIGO! Wij vragen u om eerst wat administratieve gegevens in te vullen.

- Vul de vragen van de vragenlijst in. Er zijn verschillende vraag types:
  - o *Meerdere antwoordmogelijkheden*: Tik het antwoord aan dat voor u passend is.

3.2 Hoeveel tijd spendeerde u gewoonlijk per week aan het voeren van gesprekken met een mobiele telefoon in de afgelopen 4 weken?Het gaat hierbij om de tijd waarbij u hiervoor de mobiele telefoon tegen uw oor hield.

| Nooit | Minder<br>dan 5<br>minuten<br>per<br>week | 5–29<br>minuten<br>per<br>week | 30–59<br>minuten<br>per<br>week | 1–3<br>uur<br>per<br>week | 4–6<br>uur<br>per<br>week | 7–9<br>uur<br>per<br>week | 10<br>uur<br>of<br>meer<br>per<br>week |
|-------|-------------------------------------------|--------------------------------|---------------------------------|---------------------------|---------------------------|---------------------------|----------------------------------------|
| 0     | 0                                         | 0                              | 0                               | 0                         | 0                         | 0                         | 0                                      |

• Open vragen: Hier kunt u het antwoord invoeren dat voor u passend is

**1.5** Hoeveel uur sliep u gemiddeld per nacht de afgelopen 4 weken? (aantal uren per nacht)

 Puntschaal: vragen met een schaal met bijvoorbeeld 6 punten, van het ene uiterste tot het andere. De uiterste waarden staan beschreven boven de schaal, u kunt door op een vakje te klikken aangeven wat voor u op deze schaal passend is.

- Nadat u uw antwoord op een vraag ingevuld heeft, klikt u op de pijl wijzend naar rechts voor de volgende vraag.
- U kunt naar vorige vragen bladeren om uw antwoorden terug te kijken of aan te passen door te klikken op het pijltje wijzend naar links.
- Als u op een gegeven moment wilt stoppen met invullen kunt u de pagina sluiten. De vragen die u al heeft ingevuld worden bewaard. Op een later moment kunt u dan weer verder waar u de vorige keer gebleven was door te klikken op de link. Het kan zijn dat u dan opnieuw uw gebruikersnaam en wachtwoord moet invullen.
- Als u alle vragen van de vragenlijst ingevuld heeft, ziet u de onderstaande boodschap. U kunt nu de vragenlijst afsluiten.

Bedankt voor de tijd die u heeft genomen om aan deze vragenlijst deel te nemen. Uw antwoord is geregistreerd.

Het is hierna niet meer mogelijk om uw antwoorden te wijzigen.